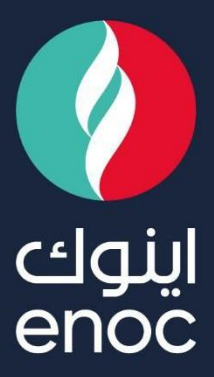

# SUPPLIER REGISTRATION QUESTIONNAIRE UPDATE

**USER MANUAL** 

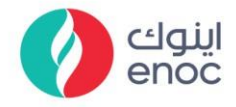

#### **Table of Contents**

| 1. | HOW TO LOGIN WITH AN EXISTING ARIBA NETWORK ACCOUNT     | .2 |
|----|---------------------------------------------------------|----|
| 2. | FOR ENOC SUPPLIER HELPDESK & USER MANUALS               | 3  |
| 3. | FOR UPDATING IN THE SUPPLIER REGISTRATION QUESTIONNAIRE | .4 |

ENOC Complex Sheikh Rashid Road P.O. Box: 6442, Dubai, United Arab Emirates T: +971 4 337 4400 | F: +971 4 313 4902

Emirates National Oil Company Ltd. (ENOC) L.L.C.

مجمع اينوك شارع الشيخ راشد ص.ب.: ٢٤٢٣، دبي، البرمارات العربية المتحدة هاتف: ٤٢٣٧ ٤٢٣٣ ٤١٧+ | فاكس: ٢٢٣ ٤٤٣ ٤ ٧٧++ شركة بترول البرمارات الوطنية المحدودة (اينوك) ذ.م.م.

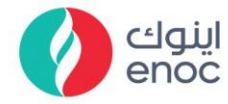

## **Supplier Registration Questionnaire-Update**

#### Step 1:

- Enter the URL: supplier.ariba.com and choose "Ariba Proposals and Questionnaires".
- > Enter your existing Ariba Network User ID and Password, click "Login".

| SAP       | Ariba Proposals and Questionnaires 👻                                          |  |
|-----------|-------------------------------------------------------------------------------|--|
|           | SAP Business Network Discovery                                                |  |
| SAP       | Ariba Proposals And Questionnaires<br>Ariba Contracts<br>SAP Business Network |  |
| Supp      | lier Login                                                                    |  |
| User Name |                                                                               |  |
| Pas       | sword                                                                         |  |
| Forgot U  | ogin Click Here                                                               |  |

#### **OR YOU CAN:**

➢ Login to URL:

https://service.ariba.com/Sourcing.aw/109578013/aw?awh=r&awssk=ppSZ3xAG& dard=1

Enter your existing Ariba Network User ID and Password, click "Login".

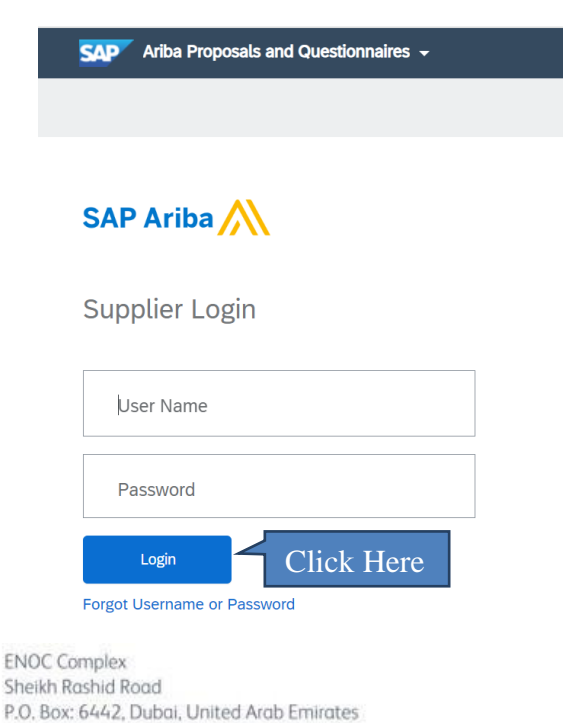

T: +971 4 337 4400 | F: +971 4 313 4902

Emirates National Oil Company Ltd. (ENOC) L.L.C.

مجمع اينوك شارع الشيخ راشد ص.ب.: ٢١٤٤٢، دبي، الإمارات العربية المتحدة هاتف: ٤٢٠٠ ٤٣١٢ ٢٩٩ | فاكس: ٤٩٠٢ ٤٣١٢ ع ٩٧٩+ شركة بترول الإمارات الوطنية المحدودة (اينوك) ذ.م.م.

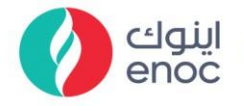

## Step 2:

| In "Supplier Helpdesk" – All relevant User Guide Manuals are available for viewing and downloading. |                                                                                                    |  |  |
|----------------------------------------------------------------------------------------------------|----------------------------------------------------------------------------------------------------|--|--|
| EMIRATES NATIONAL OIL COMPANY - TEST                                                                |                                                                                                    |  |  |
| There are no matched postings.                                                                      | Welcome to the ENOC Ariba Site. This site assists in identifying world class suppliers who are market leader:<br>in quality, service, and cost. Ariba, Inc. administers this site in an effort to ensure market integrity.<br>Test for new requirement<br>Supplier Helpdest Click Here to view &<br>download User Guide Manuals |  |  |

## Click "Supplier Registration Questionnaire", proceed to Step 5 and complete it.

| Registration Questionnaires         |              |                  |   |
|-------------------------------------|--------------|------------------|---|
| Title                               | ID           | End Time ↓       | ç |
| ▼ Status: Completed (1)             |              |                  |   |
| Supplier registration questionnaire | Doc210714889 | 6/5/2023 1:19 PM |   |
| Click Here                          |              |                  |   |

## Step 3:

Click on "Revise Response".

| You have submitted a response for this event. Thank you for participating.             | Click Here                                                                                |
|----------------------------------------------------------------------------------------|-------------------------------------------------------------------------------------------|
|                                                                                        | 7                                                                                         |
|                                                                                        | Revise Response 0                                                                         |
| All Content                                                                            |                                                                                           |
| Name †                                                                                 |                                                                                           |
| ▼ 1 Brief & Checklist                                                                  |                                                                                           |
| 1.1 Brief & Checklist<br>(Download attached brief & checklist) □ References ✓          |                                                                                           |
| 1.2 I HEREBY ACCEPT AND CONFIRM THAT I HAVE READ BRIEF & CHECKLIST                     | ACCEPTED                                                                                  |
| ▼ 2 Supplier User Guidelines                                                           |                                                                                           |
|                                                                                        |                                                                                           |
| Step 4:                                                                                |                                                                                           |
| Click " <b>OK</b> ".                                                                   |                                                                                           |
|                                                                                        |                                                                                           |
|                                                                                        |                                                                                           |
| ▲ Revise Response?                                                                     |                                                                                           |
| You have already submitted a response for this event. Click OK if you would like to    | revise your response.                                                                     |
|                                                                                        |                                                                                           |
| Click Here                                                                             | Cancel                                                                                    |
|                                                                                        |                                                                                           |
|                                                                                        |                                                                                           |
| ENOC Complex                                                                           | مجمع اينوك                                                                                |
| Sheikh Rashid Road                                                                     | شارع الشيخ راشد                                                                           |
| P.O. Box: 6442, Dubai, United Arab Emirates<br>T: +971 4 337 4400   F: +971 4 313 4902 | ص.ب.: ١٤٤٢ ، دبي، الإمارات العربيه المنحدة<br>هاتف: ٤٠٠ ٤٣٣٧ ١٤٩٤   فاكس: ١٩٠٣ ٣٩٢ ٤٢٣٤ + |
| Emirates National Oil Company Ltd. (ENOC) L.L.C.                                       | شركة بترول الإمارات الوطنية المحدودة (اينوك) ذ.م.م.                                       |
|                                                                                        |                                                                                           |

#### **Classification: ENOC Public**

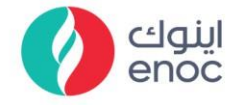

#### Step 5:

> Update the required questions.

NOTE: If you are NOT updating your Bank Details, please choose "NO" in Question 9 ("Will you update bank details" place, choose "No")

- > Click on "Submit entire response".
- > If you want to save the updated answers and continue later, click on "Save draft".

| All Content            | Update the questions as required |                                |   |
|------------------------|----------------------------------|--------------------------------|---|
| 4.9 Are you from UAE/I | NON UAE                          | * UAE V                        | • |
| 4.10 PO Box            |                                  | * 1002                         |   |
| ▼ 5 Contact Details    |                                  |                                |   |
| 5.1 Contact Title      |                                  | Mr. v                          |   |
| 5.2 Contact First Name |                                  | * Steven                       |   |
| 5.3 Contact Last Name  |                                  | * Matt                         |   |
| 5.4 Designation        |                                  | * GM                           |   |
| 5.5 Country            |                                  | ★ [AE]-UNITED ARAB EMIRATES ∨  |   |
| 5.6 Contact Email      |                                  | * sreepooja.sanathana@enoc.com | - |
| 4                      |                                  |                                | • |
|                        | (*) indicates a required field   |                                |   |
| Submit Entire Respons  | e Reload Last Bid Save draft     | Compose Message Excel Import   |   |
| Click Here             | Save D                           | Draft                          |   |

> Click **"OK"** and below appears to **confirm you have submitted the response.** 

| You have submitted a response for this event. Thank you for participating. |                 |   |
|----------------------------------------------------------------------------|-----------------|---|
|                                                                            | Revise Response | Ō |